71693416 2024-12-20

# Resumo das instruções de operação Proline 100 PROFINET

Transmissor com Sensor Coriolis

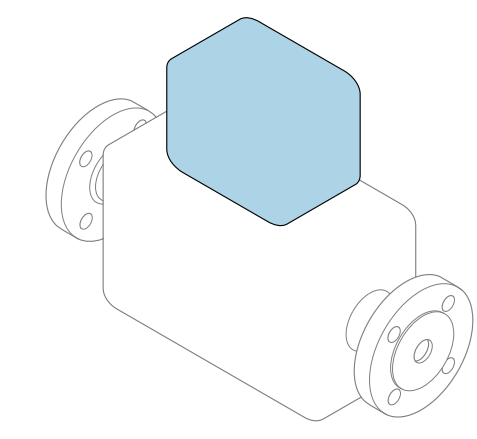

Este é o Resumo das Instruções de Operação e não substitui as Instruções de Operação pertencentes ao equipamento.

Resumo das instruções de operação do transmissor Contém informação a respeito do transmissor.

Resumo das instruções de operação do sensor→ 🗎 2

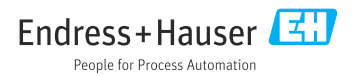

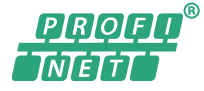

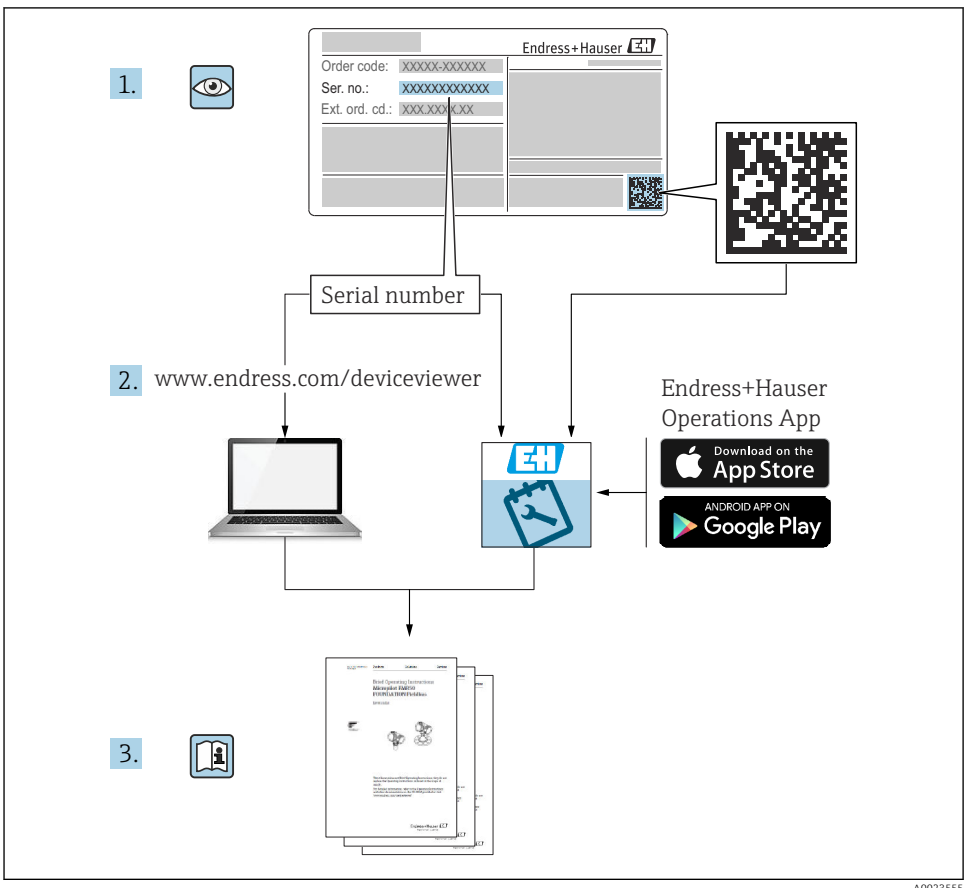

A0023555

## Resumo das instruções de operação para o equipamento

O equipamento consiste em um transmissor e um sensor.

O processo de comissionamento desses dois componentes é descrito em dois manuais separados:

- Resumo das instruções de operação do sensor
- Resumo das instruções de operação do transmissor

Consulte os dois Resumos das instruções de operação durante o comissionamento do equipamento porque o conteúdo de um manual complementa o outro:

#### Resumo das instruções de operação do sensor

O Resumo das instruções de operação do sensor é destinado a especialistas responsáveis para instalação do medidor.

- Aceitação de entrada e identificação de produto
- Armazenamento e transporte
- Instalação

#### Resumo das instruções de operação do transmissor

O Resumo das instruções de operação do transmissor é destinado a especialistas responsáveis para comissionamento, configuração e parametrização do medidor (até o primeiro valor medido).

- Descrição do produto
- Instalação
- Conexão elétrica
- Opções de operação
- Integração do sistema
- Comissionamento
- Informações de diagnóstico

## Documentação adicional do equipamento

Esse resumo das instruções de operação é o **Resumo das instruções de operação do transmissor**.

O "Resumo das instruções de operação" está disponível em:

- Internet: www.endress.com/deviceviewer
- Smart phone/tablet: Endress+Hauser Operations App

Informações detalhadas sobre o equipamento podem ser encontradas nas instruções de operação e outras documentações:

- Internet: www.endress.com/deviceviewer
- Smart phone/tablet: Endress+Hauser Operations App

## Sumário

| <b>1</b><br>1.1                                    | Informações do documento<br>Símbolos usados                                                                                                    | 5<br>. 5                               |
|----------------------------------------------------|----------------------------------------------------------------------------------------------------|----------------------------------------|
| <b>2</b><br>2.1<br>2.2<br>2.3<br>2.4<br>2.5<br>2.6 | Instruções de segurança básicas<br>Especificações para o pessoal<br>Uso indicado<br>Segurança no local de trabalho<br>Segurança da operação<br>Segurança do produto<br>Segurança de TI                                                                                         | 7<br>.7<br>.8<br>.8<br>.9              |
| 3                                                  | Descrição do produto                                                                                                    | . 9                                    |
| <b>4</b><br>4.1                                    | Instalação<br>Instalação do medidor                                                                                                    | <b>9</b><br>. 9                        |
| <b>5</b> .1<br>5.2<br>5.3<br>5.4<br>5.5<br>5.6     | Conexão elétrica                                                                                                    | 11<br>11<br>14<br>16<br>18<br>19       |
| 6<br>6.1<br>6.2<br>6.3<br>6.4<br>7                 | Opções de operação         Visão geral das opções de operação         Estrutura e função do menu de operação         Acesso ao menu de operação através do navegador da web         Acesso ao menu de operação através da ferramenta de operação         Integração do sistema | 19<br>20<br>20<br>25<br>26             |
| <b>8</b><br>8.1<br>8.2<br>8.3<br>8.4<br>8.5<br>8.6 | Comissionamento                                                                                                    | 27<br>27<br>27<br>27<br>27<br>27<br>28 |
| 9                                                  | Informações de diagnóstico                                                                                                    | 28                                     |

1 Informações do documento

## 1.1 Símbolos usados

### 1.1.1 Símbolos de segurança

| Símbolo  | Significado                                                                                                    |
|----------|----------------------------------------------------------------------------------------------------|
| A PERIGO | <b>PERIGO!</b><br>Este símbolo alerta sobre uma situação perigosa. A falha em evitar esta situação resultará em sérios danos ou até morte.        |
| ATENÇÃO  | <b>AVISO!</b><br>Este símbolo alerta sobre uma situação perigosa. A falha em evitar esta situação pode<br>resultar em sérios danos ou até morte.  |
|          | <b>CUIDADO!</b><br>Este símbolo alerta sobre uma situação perigosa. A falha em evitar esta situação pode<br>resultar em danos pequenos ou médios. |
| AVISO    | <b>OBSERVAÇÃO!</b><br>Este símbolo contém informações sobre procedimentos e outros dados que não resultam em danos pessoais.                      |

### 1.1.2 Símbolos para determinados tipos de informações

| Símbolo | Significado                                                                  | Símbolo   | Significado                                                                  |
|---------|------------------------------------------------------------------------------|-----------|------------------------------------------------------------------------------|
|         | <b>Permitido</b><br>Procedimentos, processos ou ações que<br>são permitidas. |           | <b>Preferido</b><br>Procedimentos, processos ou ações que<br>são preferidas. |
| X       | <b>Proibido</b><br>Procedimentos, processos ou ações que<br>são proibidas.   | i         | <b>Dica</b><br>Indica informação adicional.                                  |
|         | Consulte a documentação                                                      |           | Consulte a página                                                            |
|         | Referência ao gráfico                                                        | 1., 2., 3 | Série de etapas                                                              |
| 4       | Resultado de uma etapa                                                       |           | Inspeção visual                                                              |

## 1.1.3 Símbolos elétricos

| Símbolo | Significado                            | Símbolo  | Significado                                                                                                    |
|---------|----------------------------------------|----------|----------------------------------------------------------------------------------------------------|
|         | Corrente contínua                      | $\sim$   | Corrente alternada                                                                                                    |
| ~       | Corrente contínua e corrente alternada | <u>+</u> | Conexão de aterramento<br>Um terminal aterrado que, pelo<br>conhecimento do operador, está<br>aterrado através de um sistema de<br>aterramento. |

| Símbolo | Significado                                                                                                    |
|---------|----------------------------------------------------------------------------------------------------|
|         | Aterramento de proteção (PE)<br>Um terminal que deve ser conectado ao terra antes de estabelecer quaisquer outras conexões.                                                                                                    |
|         | Os terminais de aterramento são situados dentro e fora do equipamento:<br>• Terminal de terra interno: conecta o aterramento de proteção à rede elétrica.<br>• Terminal de terra externo: conecta o equipamento ao sistema de aterramento da fábrica. |

### 1.1.4 Símbolos da ferramenta

| Símbolo | Significado             | Símbolo                      | Significado          |
|---------|-------------------------|------------------------------|----------------------|
| 0       | Chave de fenda Torx     |                              | Chave de fenda plana |
| •       | Chave de fenda Phillips | $\bigcirc \not \blacksquare$ | Chave Allen          |
| Ń       | Chave de boca           |                              |                      |

### 1.1.5 Símbolos em gráficos

| Símbolo  | Significado       | Símbolo        | Significado                         |
|----------|-------------------|----------------|-------------------------------------|
| 1, 2, 3, | Números de itens  | 1., 2., 3      | Série de etapas                     |
| A, B, C, | Visualizações     | A-A, B-B, C-C, | Seções                              |
| EX       | Área classificada | ×              | Área segura (área não classificada) |
| ≈➡       | Direção da vazão  |                |                                     |

## 2 Instruções de segurança básicas

## 2.1 Especificações para o pessoal

O pessoal deve preencher as seguintes especificações para suas tarefas:

- Especialistas treinados e qualificados devem ter qualificação relevante para esta função e tarefa específica.
- Estejam autorizados pelo dono/operador da planta.
- Estejam familiarizados com as regulamentações federais/nacionais.
- ► Antes de iniciar o trabalho, leia e entenda as instruções no manual e documentação complementar, bem como nos certificados (dependendo da aplicação).
- ► Siga as instruções e esteja em conformidade com condições básicas.

## 2.2 Uso indicado

#### Aplicação e meio

- O medidor descrito neste Resumo das Instruções de Operação destina-se somente para a medição de vazão de líquidos e gases.
- O medidor descrito neste Resumo das instruções de operação destina-se somente para a medição de vazão de líquidos.

Dependendo da versão solicitada, o medidor pode também medir meios potencialmente explosivos, inflamáveis, venenosos e oxidantes.

Os medidores para uso em áreas classificadas , em aplicações higiênicas locais onde há um risco maior devido à pressão de processo, estão etiquetados de acordo na etiqueta de identificação.

Para garantir que o medidor permaneça em condições adequadas para o tempo de operação:

- ▶ Mantenha dentro da faixa de pressão e temperatura especificadas.
- Somente use o medidor que atende plenamente os dados na etiqueta de identificação e as condições gerais listadas nas Instruções de operação e na documentação complementar.
- Com base na etiqueta de identificação, verifique se o equipamento solicitado é autorizado para ser utilizado em área classificada (por exemplo: proteção contra explosão, segurança de recipiente de pressão).
- Use o medidor apenas para meios em que as partes molhadas do processo sejam adequadamente resistentes.
- Se o medidor não for operado a uma temperatura atmosférica, o cumprimento das condições básicas relevantes especificadas na documentação do equipamento associado é absolutamente essencial: seção "Documentação".
- ▶ Proteja o medidor permanentemente contra a corrosão de influências ambientais.

#### Uso incorreto

O uso não indicado pode comprometer a segurança. O fabricantenão é responsável por danos causados pelo uso impróprio ou não indicado .

## **A**TENÇÃO

#### Risco de quebra devido a fluidos corrosivos ou abrasivos!

- Verifique a compatibilidade do fluido do processo com o material do sensor.
- ► Certifique-se de que há resistência de todas as partes molhadas pelo fluido no processo.
- ▶ Mantenha dentro da faixa de pressão e temperatura especificadas.

### **AVISO**

#### Verificação de casos limites:

Para fluidos especiais ou fluidos para limpeza, a Endress+Hauser fornece assistência na verificação da resistência à corrosão de partes molhadas por fluido, mas não assume qualquer responsabilidade ou dá nenhuma garantia, uma vez que mudanças de minutos na temperatura, concentração ou nível de contaminação no processo podem alterar as propriedades de resistência à corrosão.

### Risco residual

## **A**TENÇÃO

# Os componentes eletrônicos e o meio podem aquecer a superfície. Ela se torna um risco de queimadura!

 Para temperaturas de fluido elevadas, certifique-se de que haja proteção contra contato para evitar queimaduras.

Só se aplica para Proline Promass E, F, O, X e Cubemass C

### **A**TENÇÃO

#### Perigo de quebra do invólucro devido à quebra do tubo de medição!

Em casos de quebra do tubo de medição para uma versão de equipamento sem disco de ruptura é possível que a capacidade de carregamento de pressão do invólucro do sensor seja excedida. Isto pode levar à ruptura ou falha do invólucro do sensor.

## 2.3 Segurança no local de trabalho

Ao trabalhar no e com o equipamento:

 Use o equipamento de proteção individual de acordo com as regulamentações federais/ nacionais.

Para trabalho de solda no tubo:

• Não aterre a unidade de solda através do medidor.

Se trabalhar no e com o equipamento com mãos molhadas:

▶ Devido ao risco crescente de choque elétrico, é necessário usar luvas.

## 2.4 Segurança da operação

Risco de lesões.

- ► Somente opere o equipamento em condições técnicas adequadas e no modo seguro.
- ► O operador é responsável por fazer o equipamento funcionar sem interferências.

## 2.5 Segurança do produto

Este medidor foi projetado em conformidade com as boas práticas de engenharia para atender aos requisitos de segurança da tecnologia de ponta, foi testado e deixou a fábrica em condições seguras de operação.

Atende as normas gerais de segurança e aos requisitos legais. Também está em conformidade com as diretrizes da CE listadas na Declaração de conformidade da CE específicas do equipamento. A Endress+Hauser confirma este fato fixando a identificação CE no equipamento.

## 2.6 Segurança de TI

Nossa garantia é válida apenas se o equipamento for instalado e usado como descrito nas instruções de operação. O equipamento possui mecanismos de segurança para proteger contra alterações acidentais às suas configurações.

A segurança de TI está alinhada com as normas de segurança ao operador e são desenvolvidas para fornecer proteção extra ao equipamento e à transferência de dados do equipamento pelos próprios operadores.

## 3 Descrição do produto

O equipamento consiste em um transmissor e um sensor.

O dispositivo está disponível como uma versão compacta:

O transmissor e o sensor formam uma unidade mecânica.

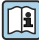

Para informações detalhadas sobre a descrição do produto, consulte as Instruções de operação para o equipamento

## 4 Instalação

Para informações detalhadas sobre a montagem do sensor, consulte o Resumo das instruções de operação do sensor→ 🗎 3

## 4.1 Instalação do medidor

### 4.1.1 Girando o módulo do display

O display local está disponível somente com a seguinte versão de equipamento: Código de pedido para "Display; Operação", opção **B**: 4 linhas; iluminado, via comunicação

O módulo do display pode ter a posição alterada para otimizar a leitura do display.

## Versão do invólucro de alumínio

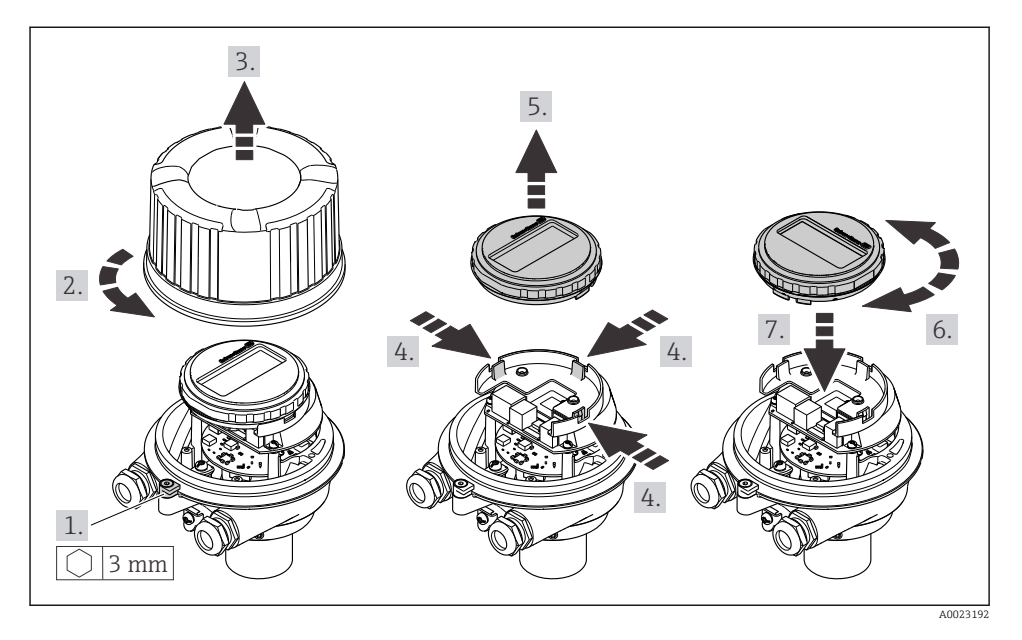

### Versões do invólucro compacta e ultracompacta

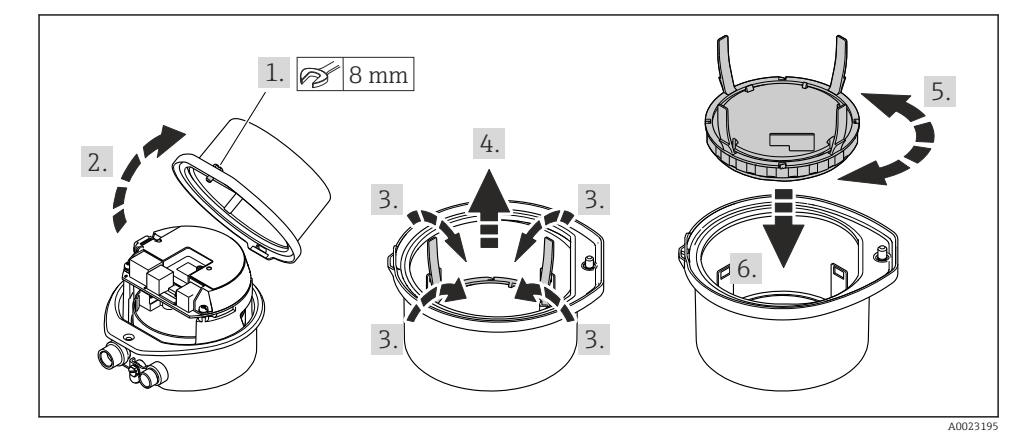

## 5 Conexão elétrica

### **A**TENÇÃO

# Partes sob tensão! Trabalho incorreto realizado nas conexões elétricas pode resultar em choque elétrico.

- Configurar um equipamento de desconexão (seletora ou disjuntor) para desconectar com facilidade o equipamento da tensão de alimentação.
- Além do fusível do equipamento, inclua uma unidade de proteção contra sobrecorrente com máx. 16 A na instalação da fábrica.

## 5.1 Segurança elétrica

De acordo com as regulamentações nacionais aplicáveis.

## 5.2 Especificações de conexão

#### 5.2.1 Ferramentas necessárias

- Para entrada para cabo: use as ferramentas correspondentes
- Para braçadeira de fixação (em invólucro de alumínio): parafuso Allen 3 mm
- Para parafuso de fixação (para invólucro em aço inoxidável): Chave de boca 8 mm
- Desencapador de fio
- Ao utilizar cabos trançados: grampeadora para o terminal ilhós

#### 5.2.2 Requisitos para o cabo de conexão

Os cabos de conexão fornecidos pelo cliente devem atender as especificações a seguir.

#### Faixa de temperatura permitida

- As diretrizes de instalação que se aplicam no país de instalação devem ser observadas.
- Os cabos devem ser adequados para temperaturas mínimas e máximas a serem esperadas.

#### Cabo de alimentação (incluindo condutor para o terminal de terra interno)

Cabo de instalação padrão é suficiente.

#### Cabo de sinal

Para transferência de custódia, todas as linhas de sinais devem ser cabos blindados (cobertura óptica, trançado de cobre estanhado ≥ 85%). A blindagem do cabo deve ser conectada em ambos os lados.

Saída em pulso/frequência/comutada

Cabo de instalação padrão é suficiente.

PROFINET

Somente cabos PROFINET.

Consulte https://www.profibus.com "Diretriz de planejamento PROFINET".

### Diâmetro do cabo

- Prensa-cabos fornecido:  $M20 \times 1.5$  com cabo Ø 6 para 12 mm (0.24 para 0.47 in)
- Terminais por molas: seção transversal do fio0.5 para 2.5 mm<sup>2</sup> (20 para 14 AWG)

#### 5.2.3 Esquema de ligação elétrica

O esquema de ligação elétrica para a conexão elétrica do equipamento pode ser encontrado na etiqueta de identificação da conexão do módulo de componentes eletrônicos.

Além disso, a versão do equipamento com Modbus RS485 é fornecida com Barreira de Segurança Promass 100 cuja etiqueta de identificação também contém informações sobre os terminais.

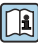

Para informações detalhadas sobre o esquema de ligação elétrica, consulte as Instruções de Operação do equipamento  $\rightarrow \square 3$ 

### Barreira de segurança Promass100

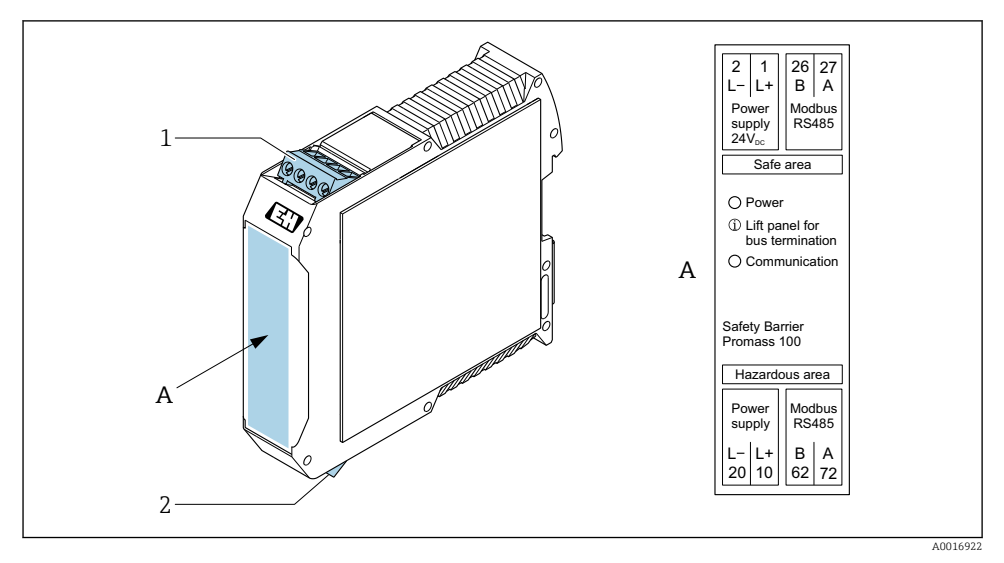

• 1 Barreira de segurança Promass100 com terminais

- 1 Área não classificada e Zona 2/Div. 2
- 2 Área intrinsecamente segura

### 5.2.4 Atribuição do pino, conector do equipamento

#### Pino Atribuição 2 1 L+ CC 24 V 2 Não usado 3 Não usado 3 1 CC 24 V 4 L-Aterramento/blindagem 1) 5 Codificado Conector/soquete 4 А Conector A0029042

#### Tensão de alimentação

 Conexão para aterramento de proteção e/ou blindagem da tensão de alimentação, se houver. Não para a opção C "Ultracompacto higiênico, inoxidável". Observação: Há uma conexão metálica entre a porca de união do cabo M12 e o invólucro do transmissor.

#### Conector de equipamento para transmissão de sinal (lado do equipamento)

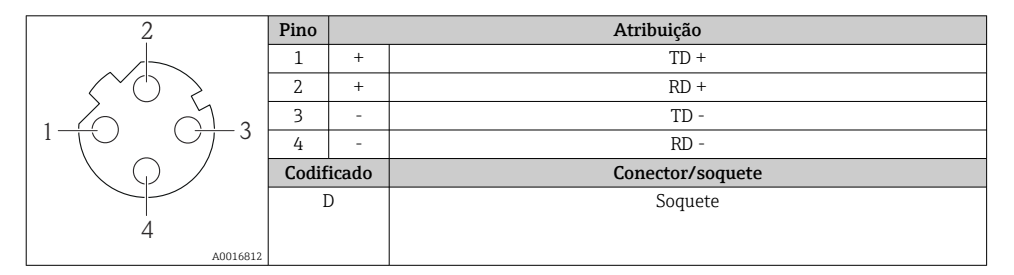

#### 5.2.5 Preparação do medidor

### AVISO

#### Vedação insuficiente do invólucro!

A confiabilidade operacional do medidor pode estar comprometida.

- ► Use prensa-cabos adequados correspondendo ao grau de proteção.
- 1. Remova o conector falso, se houver.
- Se o medidor for fornecido sem os prensa-cabos:
   Forneça um prensa-cabo adequado para o cabo de conexão correspondente.
- Se o medidor for fornecido com os prensa-cabos:
   Observe as exigências para os cabos de conexão → 
   <sup>(1)</sup>
   <sup>(2)</sup>
   <sup>(2)</sup>
   <sup>(2)</sup>
   <sup>(2)</sup>
   <sup>(2)</sup>
   <sup>(2)</sup>
   <sup>(2)</sup>
   <sup>(2)</sup>
   <sup>(2)</sup>
   <sup>(2)</sup>
   <sup>(2)</sup>
   <sup>(2)</sup>
   <sup>(2)</sup>
   <sup>(2)</sup>
   <sup>(2)</sup>
   <sup>(2)</sup>
   <sup>(2)</sup>
   <sup>(2)</sup>
   <sup>(2)</sup>
   <sup>(2)</sup>
   <sup>(2)</sup>
   <sup>(2)</sup>
   <sup>(2)</sup>
   <sup>(2)</sup>
   <sup>(2)</sup>
   <sup>(2)</sup>
   <sup>(2)</sup>
   <sup>(2)</sup>
   <sup>(2)</sup>
   <sup>(2)</sup>
   <sup>(2)</sup>
   <sup>(2)</sup>
   <sup>(2)</sup>
   <sup>(2)</sup>
   <sup>(2)</sup>
   <sup>(2)</sup>
   <sup>(2)</sup>
   <sup>(2)</sup>
   <sup>(2)</sup>
   <sup>(2)</sup>
   <sup>(2)</sup>
   <sup>(2)</sup>
   <sup>(2)</sup>
   <sup>(2)</sup>
   <sup>(2)</sup>
   <sup>(2)</sup>
   <sup>(2)</sup>
   <sup>(2)</sup>
   <sup>(2)</sup>
   <sup>(2)</sup>
   <sup>(2)</sup>
   <sup>(2)</sup>
   <sup>(2)</sup>
   <sup>(2)</sup>
   <sup>(2)</sup>
   <sup>(2)</sup>
   <sup>(2)</sup>
   <sup>(2)</sup>
   <sup>(2)</sup>
   <sup>(2)</sup>
   <sup>(2)</sup>
   <sup>(2)</sup>
   <sup>(2)</sup>
   <sup>(2)</sup>
   <sup>(2)</sup>
   <sup>(2)</sup>
   <sup>(2)</sup>
   <sup>(2)</sup>
   <sup>(2)</sup>
   <sup>(2)</sup>
   <sup>(2)</sup>
   <sup>(2)</sup>
   <sup>(2)</sup>
   <sup>(2)</sup>
   <sup>(2)</sup>
   <sup>(2)</sup>
   <sup>(2)</sup>
   <sup>(2)</sup>
   <sup>(2)</sup>
   <sup>(2)</sup>
   <sup>(2)</sup>
   <sup>(2)</sup>
   <sup>(2)</sup>
   <sup>(2)</sup>
   <sup>(2)</sup>
   <sup>(2)</sup>
   <sup>(2)</sup>
   <sup>(2)</sup>
   <sup>(2)</sup>
   <sup>(2)</sup>
   <sup>(2)</sup>
   <sup>(2)</sup>
   <sup>(2)</sup>
   <sup>(2)</sup>
   <sup>(2)</sup>
   <sup>(2)</sup>
   <sup>(2)</sup>
   <sup>(2)</sup>
   <sup>(2)</sup>
   <sup>(2)</sup>
   <sup>(2)</sup>
   <sup>(2)</sup>
   <sup>(2)</sup>
   <sup>(2)</sup>
   <sup>(2)</sup>
   <sup>(2)</sup>
   <sup>(2)</sup>
   <sup>(2)</sup>
   <sup>(2)</sup>
   <sup>(2)</sup>
   <sup>(2)</sup>
   <sup>(2)</sup>
   <sup>(2)</sup>
   <sup>(2)</sup>
   <sup>(2)</sup>
   <sup>(2)</sup>
   <sup>(2)</sup>
   <sup>(2)</sup>
   <sup>(2)</sup>
   <sup>(2)</sup>
   <sup>(2)</sup>
   <sup>(2)</sup>
   <sup>(2)</sup>
   <sup>(2)</sup>
   <sup>(2)</sup>
   <sup>(2)</sup>
   <sup>(2)</sup>
   <sup>(2)</sup>
   <sup>(2)</sup>
   <sup>(2)</sup>
   <sup>(2)</sup>
   <sup>(2)</sup>
   <sup>(2)</sup>
   <sup>(2)</sup>
   <sup>(2)</sup>
   <sup>(2)</sup>

## 5.3 Conexão do equipamento

## AVISO

### Uma conexão incorreta compromete a segurança elétrica!

- Somente pessoal especializado devidamente treinado pode realizar trabalhos de conexão elétrica.
- ▶ Observe os códigos e regulamentações federais/nacionais aplicáveis.
- ▶ Esteja em conformidade com as regulamentações de segurança do local de trabalho.
- ▶ Sempre conecte o cabo terra de proteção ⊕ antes de conectar os cabos adicionais.
- Quando usado em atmosferas potencialmente explosivas, observe as informações na documentação EX específica para o equipamento.

#### 5.3.1 Conexão do transmissor

A conexão do transmissor depende dos seguintes códigos do equipamento:

- Versão do invólucro: compacta ou ultracompacta
- Versão de conexão: conector do equipamento ou terminais

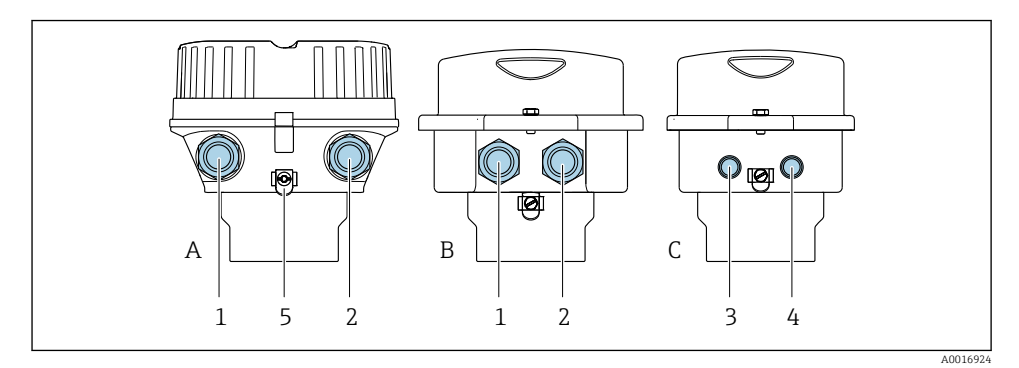

#### Image: Service de la conexão e versões de conexão

- A Compacto, revestido de alumínio
- B Compacto higiênico, inoxidável ou compacto, inoxidável
- C Ultra-compacto higiênico, inoxidável ou ultra-compacto, inoxidável
- 1 Entrada para cabo ou conector de equipamento para transmissão de sinal
- 2 Entrada para cabo ou conector de equipamento para fonte de alimentação
- 3 Conector de equipamento para transmissão de sinal
- 4 Conector de equipamento para fonte de alimentação
- 5 Terminal de aterramento. Terminais do cabo, braçadeiras da tubulação ou discos de aterramento são recomendados para otimização de aterramento/blindagem.

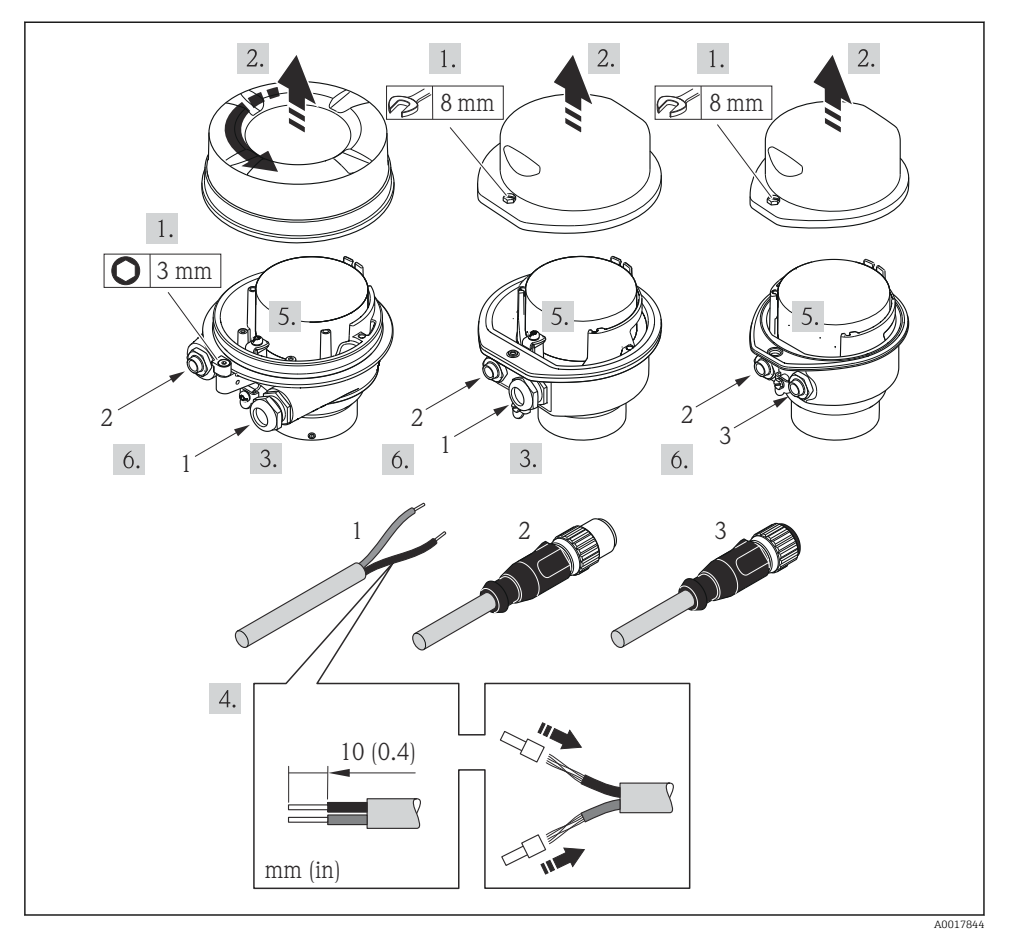

- **I** 3 Versões do equipamento com exemplos de conexão
- 1 Cabo
- 2 Conector de equipamento para transmissão de sinal
- 3 Conector de equipamento para fonte de alimentação

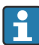

Dependendo da versão do invólucro, desconecte o display local do módulo da eletrônica principal: instruções de operação para o equipamento .

 Conecte o cabo de acordo com o esquema de ligação elétrica ou a atribuição do pino do conector do equipamento.

## 5.3.2 Garantia da equalização de potencial

### Promass, Cubemass

### Especificações

Considere o seguinte para garantir a medição correta:

- O fluido e o sensor devem ter o mesmo potencial
- Conceitos de aterramento internos da empresa

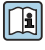

Para equipamentos elaborados para uso em locais classificados, observe as diretrizes na Documentação Ex (XA).

## 5.4 Configurações de hardware

### 5.4.1 Ajuste do nome do equipamento

Um ponto de medição pode ser identificado rapidamente dentro de uma planta na base do nome de identificação. O nome de identificação é equivalente ao nome do equipamento (nome da estação da especificação PROFINET). O nome do equipamento atribuído pela fábrica pode ser alterado usando minisseletoras ou o sistema de automação.

- Exemplo do nome do equipamento (ajuste de fábrica): EH-Promass100-XXXXX
- Exemplo do nome do equipamento (ajuste de fábrica): EH-Cubemass100-XXXXX

| ЕН      | Endress+Hauser                 |
|---------|--------------------------------|
| Promass | Família de instrumentos        |
| 100     | Transmissor                    |
| XXXXX'  | Número de série do equipamento |

O nome do equipamento usado atualmente é exibido em Configuração  $\rightarrow$  Nome da estação .

### Ajuste do nome do equipamento usando minisseletoras

A última parte do nome do equipamento pode ser ajustada usando minisseletoras 1-8. A faixa do endereço está entre 1 e 254 (ajuste de fábrica: número de série do equipamento )

Visão geral das minisseletoras

| Minisseletoras | Bit | Descrição                                 |
|----------------|-----|-------------------------------------------|
| 1              | 1   |                                           |
| 2              | 2   |                                           |
| 3              | 4   |                                           |
| 4              | 8   | Parte configurável do nome do equipamento |
| 5              | 16  |                                           |
| 6              | 32  |                                           |
| 7              | 64  |                                           |

| Minisseletoras | Bit | Descrição                                    |
|----------------|-----|----------------------------------------------|
| 8              | 128 |                                              |
| 9              | -   | Permite proteção contra gravação de hardware |
| 10             | -   | Endereço IP padrão: use 192.168.1.212        |

#### Exemplo: ajuste o nome do equipamento EH-PROMASS100-065

| Minisseletoras | LIGADO/DESLIGADO | Bit |
|----------------|------------------|-----|
| 1              | LIGADO           | 1   |
| 26             | DESLIGADO        | -   |
| 7              | LIGADO           | 64  |
| 8              | DESLIGADO        | -   |

#### Ajuste do nome do equipamento

Risco de choque elétrico ao abrir o invólucro do transmissor.

 Desconecte o equipamento da fonte de alimentação antes de abrir o invólucro do transmissor.

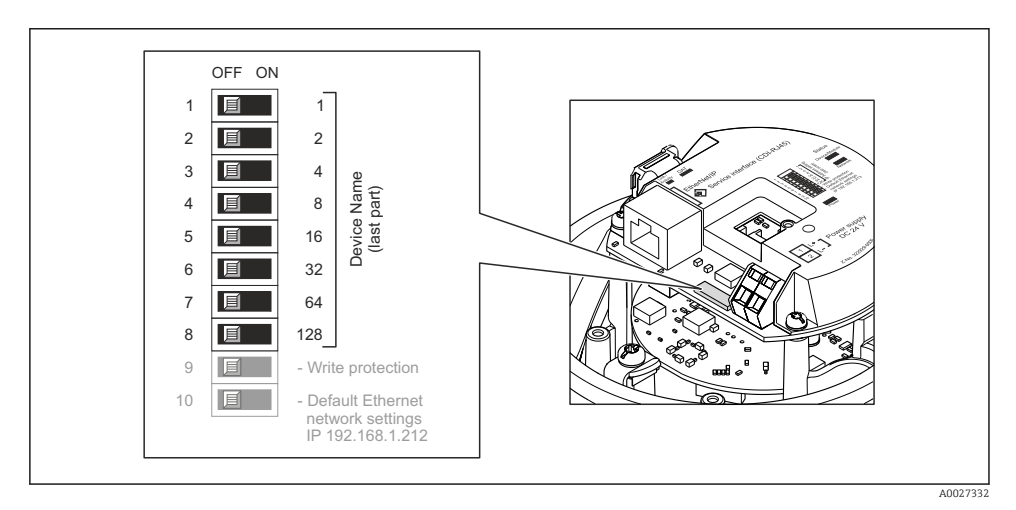

- 1. Dependendo da versão do invólucro, solte a braçadeira de fixação ou o parafuso de fixação da tampa do invólucro.
- 2. Dependendo da versão do invólucro, desparafuse ou abra a tampa do invólucro e desconecte o display local do módulo da eletrônica principal quando necessário.
- 3. Ajuste o nome do equipamento desejado usando as minisseletoras correspondentes no módulo de componentes eletrônicos de E/S.
- 4. Para reinstalar o transmissor, faça o procedimento reverso à remoção.

- 5. Reconecte o equipamento à fonte de alimentação. O endereço do equipamento configurado é usado uma vez que o equipamento é reiniciado.
- i

Se o equipamento é reiniciado pela interface PROFINET, não é possível reiniciar o nome do equipamento ao ajuste de fábrica. O valor O é usado ao invés do nome do equipamento.

### Ajuste do nome do equipamento pelo sistema de automação

Minisseletoras 1-8 devem ser ajustadas para **DESLIGADAS** (ajuste de fábrica) ou todas podem ser ajustadas para **LIGADAS** para ser possível ajustar o nome do equipamento pelo sistema de automação.

O nome completo do equipamento (nome da estação) pode ser alterado individualmente pelo sistema de automação.

- O número de série usado como parte do nome do equipamento no ajuste da fábrica não é salvo. Não é possível reiniciar o nome do equipamento para o ajuste de fábrica com o número de série. O valor O é usado ao invés do número de série.
  - Quando atribuir o nome do equipamento pelo sistema de automação, insira o nome do equipamento em caixa baixa.

## 5.5 Garantia do grau de proteção

O medidor atende as especificações do grau de proteção IP66/67, gabinete tipo 4X.

Para garantir o grau de proteção IP66/67, gabinete tipo 4X, execute as etapas a seguir após a conexão elétrica:

- 1. Verifique se as vedações do invólucro estão limpas e devidamente encaixadas.
- 2. Seque, limpe ou substitua as vedações, se necessário.
- 3. Aperte todos os parafusos do invólucro e as tampas dos parafusos.
- 4. Aperte os prensa-cabos com firmeza.
- 5. Para garantir que a umidade não penetre na entrada para cabo:

Direcione o cabo de tal forma que ele faça uma volta para baixo antes da entrada para cabo ("coletor de água").

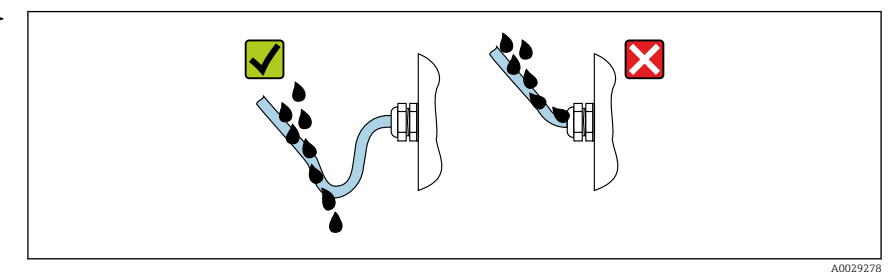

6. Insira conectores falsos nas entradas para cabo não usadas.

## 5.6 Verificação pós-conexão

| Os cabos ou o equipamento estão sem danos (inspeção visual)?                                                                        |  |
|----------------------------------------------------------------------------------------------------|--|
| Os cabos utilizados atendem às exigências→ 🗎 11?                                                                                    |  |
| Os cabos têm espaço adequado para deformação?                                                                                       |  |
| Todos os prensa-cabos estão instalados, firmemente apertados e vedados? O cabo corre juntamente com "coletor de água"→ 🗎 18 ?       |  |
| Dependendo da versão do equipamento: todos os conectores do equipamento estão firmemente apertados ?                                |  |
| A fonte de alimentação corresponde às especificações na etiqueta de identificação?                                                  |  |
| O esquema de ligação elétrica ou a atribuição do pino do conector está → 🗎 13 correto?                                              |  |
| Se a fonte de alimentação estiver presente, o LED de potência no módulo de componentes eletrônicos do transmissor acende em verde ? |  |
| Dependendo da versão do equipamento, a braçadeira de fixação ou o parafuso de fixação está bem<br>apertado?                         |  |

## 6 Opções de operação

## 6.1 Visão geral das opções de operação

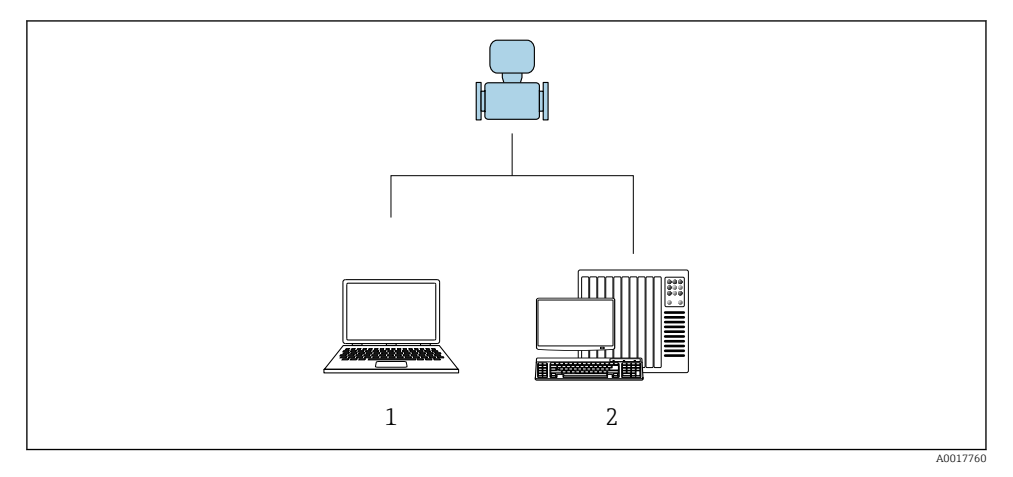

- 1 Computador com navegador de internet (por ex. Internet Explorer) ou com ferramenta de operação "FieldCare"
- 2 Sistema de automação, por ex. Siemens S7-300 ou S7-1500 com Step7 ou portal TIA portal e arquivo GSD mais recente.

## 6.2 Estrutura e função do menu de operação

## 6.2.1 Estrutura geral do menu de operação

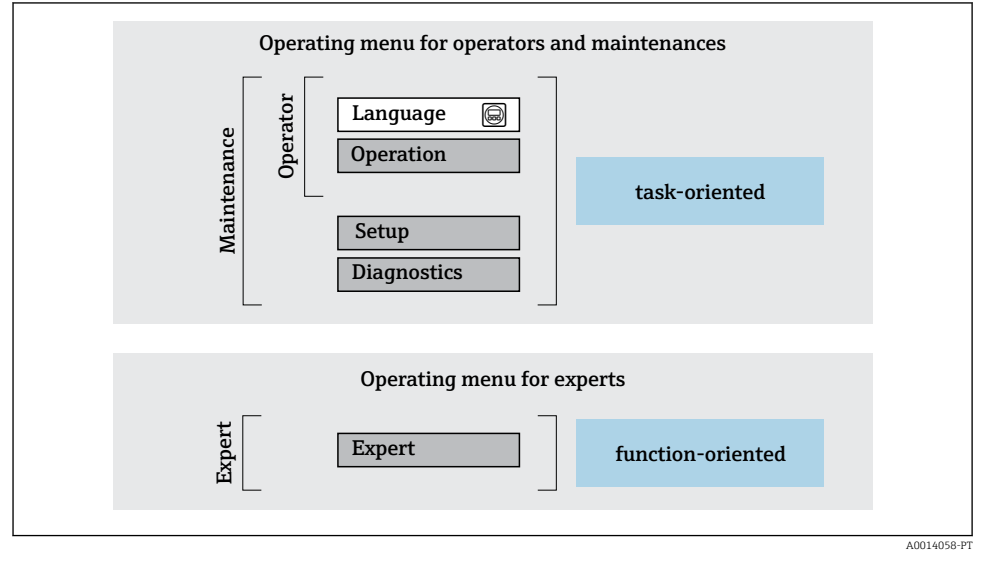

Estrutura esquemática do menu de operação

### 6.2.2 Conceito de operação

As peças individuais do menu de operação são especificadas para certas funções de usuário (operador, manutenção etc.). Cada função de usuário contém tarefas típicas junto à vida útil do equipamento.

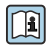

Para informações detalhadas sobre a filosofia de operação, consulte as Instruções de operação para o equipamento.

## 6.3 Acesso ao menu de operação através do navegador da web

### 6.3.1 Faixa de função

Graças ao servidor web integrado, o equipamento pode ser operador e configurado através de um navegador web e através de uma interface de operação (CDI-RJ45). Além dos valores medidos, as informações de status no equipamento também são exibidas e permitem que o usuário monitore o status do equipamento. E mais, os dados do equipamento podem ser gerenciados e os parâmetros de rede podem ser configurados.

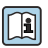

Para obter informações adicionais sobre o servidor Web, consulte a Documentação Especial para o equipamento

### 6.3.2 Pré-requisitos

### Hardware do computador

| Interface                                                          | O computador deve ter uma interface RJ45. |  |
|--------------------------------------------------------------------|-------------------------------------------|--|
| Conexão                                                            | Cabo padrão Ethernet com conector RJ45.   |  |
| Blindagem Tamanho recomendado: ≥12" (depende da resolução da tela) |                                           |  |

### Software do computador

| Sistemas operacionais<br>recomendados | Microsoft Windows 7 ou superior.          Image: Microsoft Windows XP é compatível.                                                                   |
|---------------------------------------|----------------------------------------------------------------------------------------------------|
| Navegadores da web compatíveis        | <ul> <li>Microsoft Internet Explorer 8 ou superior</li> <li>Microsoft Edge</li> <li>Mozilla Firefox</li> <li>Google Chrome</li> <li>Safari</li> </ul> |

## Configurações do computador

| Direitos de usuário                                       | São necessários direitos de usuário apropriados (por exemplo, direitos de<br>administrador) para configurações de TCP / IP e servidor proxy (para ajustar o<br>endereço IP, a máscara de sub-rede etc.).                                                                                                    |  |
|-----------------------------------------------------------|----------------------------------------------------------------------------------------------------|--|
| As configurações do servidor proxy<br>do navegador de web | A configuração do navegador da web <i>Usar servidor de proxy para LAN</i> deve ser <b>desmarcada</b> .                                                                                                    |  |
| JavaScript                                                | JavaScript deve estar habilitado.<br>Se o JavaScript não puder ser habilitado:<br>insira http://XXX.XXX.XXX/basic.html na linha de endereço do<br>navegador da web, por exemplo http://192.168.1.212/basic.html. Uma<br>versão totalmente funcional porém simplificada da estrutura do menu de<br>operação é iniciada no navegador da web. |  |
| Conexões de rede                                          | Apenas as conexões de rede ativas ao medidor devem ser usadas.                                                                                                    |  |
|                                                           | Desligar todas as outras conexões de rede, como WLAN.                                                                                                    |  |

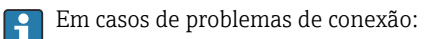

### Medidor: Através da interface de operação CDI-RJ45

| Equipamento     | Interface de operação CDI-RJ45                               |  |
|-----------------|--------------------------------------------------------------|--|
| Medidor         | O medidor possui uma interface RJ45.                         |  |
| Servidor da web | O servidor da web deve ser habilitado, ajuste de fábrica: ON |  |

#### 6.3.3 Estabelecimento da conexão

### Através da interface de operação (CDI-RJ45)

Preparação do medidor

Configuração do protocolo Internet do computador

O endereço IP pode ser atribuído ao medidor de várias formas:

 (DHCP)Dynamic Configuration Protocol (Protocolo de configuração dinâmica) (DCP), ajuste de fábrica:

O endereço IP é atribuído automaticamente ao medidor pelo sistema de automação (ex. Siemens S7).

- Endereçamento de hardware:
   O endereço IP é configurado através de minisseletoras .
- Endereçamento do software:
   O endereço IP é inserido através do parâmetro Endereço IP .
- Minisseletora para "Endereço IP padrão": Para estabelecer a conexão de rede através da interface de operação (CDI-RJ45): o endereço IP fixo 192.168.1.212 é usado.

O medidor trabalha com o Dynamic Configuration Protocol (Protocolo de configuração dinâmica) (DCP), ao sair da fábrica, isto é, o endereço IP do medidor é atribuído automaticamente pelo sistema de automação (ex. Siemens S7).

Para estabelecer uma conexão de rede através da interface de operação (CDI-RJ45): a minisseletora do "Endereço IP padrão" deve ser definida como **ON**. O medidor tem então o endereço IP fixo: 192.168.1.212. Este endereço agora pode ser usado para estabelecer a conexão de rede.

- 1. Através da minisseletora 2, ative o endereço IP padrão 192.168.1.212.
- 2. Ligue o medidor.
- 3. Conectar ao computador utilizando um cabo .
- 4. Se uma segunda placa de rede não for usada, feche todos os aplicativos no notebook.
  - ← Aplicativos que exigem internet ou uma rede, como e-mail, aplicativos SAP, internet ou Windows Explorer.
- 5. Feche todos os navegadores de internet abertos.
- 6. Configure as propriedades do protocolo de internet (TCP/IP) como definido na tabela:

| Endereço IP192.168.1.XXX; para XXX todas as sequências numéricas, exceto: 0, 212<br>ex. 192.168.1.213 |                                          |
|----------------------------------------------------------------------------------------------------|------------------------------------------|
| Máscara de sub-rede                                                                                   | 255.255.255.0                            |
| Gateway predefinido                                                                                   | 192.168.1.212 ou deixe as células vazias |

#### Inicialização do navegador de internet

1. Inicie o navegador de internet no computador.

- 2. Insira o endereço IP do servidor da web na linha de endereço do navegador da web: 192.168.1.212
  - └ A página de login aparece.

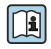

Se não aparecer a página de login ou se a página estiver incompleta, consulte a Documentação Especial para servidor web

#### 6.3.4 Fazer o login

| Código de acesso | 0000 (ajuste de fábrica); pode ser alterado pelo cliente |
|------------------|----------------------------------------------------------|
|------------------|----------------------------------------------------------|

#### 6.3.5 Interface de usuário

| Device name:<br>Device tag:<br>Status signal: | Output co<br>Mass flov<br>Device ok Volume fl | rr. 1: 6.76 mA<br>r: 1554,7325 kg/h<br>ow: 15547326.0000 l/h | Correct.vol.flow:<br>Density:<br>Ref.density: | 15547326.0000 NI/h<br>0.0001 kg/l<br>0.0001 kg/NI | Endress+Hauser 🖪     |
|-----------------------------------------------|-----------------------------------------------|--------------------------------------------------------------|-----------------------------------------------|---------------------------------------------------|----------------------|
| Measured values Menu<br>Main menu             | Instrument health status Da                   | ta management Network                                        | Logging                                       |                                                   | Logout (Maintenance) |
| Display language                              | i English                                     | Y                                                            |                                               | 2                                                 |                      |
| > Operation                                   | > Setup                                       | > Diagnostics                                                |                                               | 3                                                 |                      |

- 1 Sequência de função
- 2 Idioma do display local
- 3 Área de navegação

#### Cabeçalho

As informações a seguir aparecem no cabeçalho:

- Etiqueta do equipamento
- Status do equipamento com sinal de status
- Valores de medição atuais

### Sequência de função

| Funções         | Significado                                                                                                    |  |
|-----------------|----------------------------------------------------------------------------------------------------|--|
| Valores medidos | Exibe os valores medidos do medidor                                                                                                    |  |
| Menu            | <ul> <li>Acesso ao menu de operação a partir do medidor</li> <li>A estrutura do menu de operação é a mesma que para das ferramentas de operação</li> <li>Para informações detalhadas sobre a estrutura do menu de operação, consulte as Instruções de operação para o medidor</li> </ul> |  |

| Funções                  | Significado                                                                                                    |
|--------------------------|----------------------------------------------------------------------------------------------------|
| Status do<br>equipamento | Exibe as mensagens de diagnóstico atualmente pendentes, listadas na ordem de prioridade                                                                                                    |
| Gestão de dados          | <ul> <li>Troca de dados entre o PC e o medidor:</li> <li>Configuração do equipamento: <ul> <li>Carregue as configurações a partir do equipamento<br/>(formato XML, salve a configuração)</li> <li>Salve as configurações no equipamento<br/>(formato XML, restaure a configuração)</li> </ul> </li> <li>Registro - Registro de evento exportado (arquivo .csv)</li> <li>Documentos - Exportar documentos: <ul> <li>Exportar o registro de dados backup<br/>(aquivo.csv, crie a documentação do ponto de medição)</li> <li>Relatório de verificação<br/>(arquivo pdf., somente disponível com a "Verificação Heartbeat"</li> </ul> </li> <li>Arquivo para integração do sistema - Se estiver usando fieldbuses, carregue os drivers do<br/>equipamento para a integração do sistema a partir do medidor:<br/>PROFINET: arquivo GSD</li> </ul> |
| Configuração da<br>rede  | Configuração e verificação de todos os parâmetros necessários para estabelecer a conexão com o<br>medidor:<br>• Ajustes de rede (por exemplo Endereço IP, MAC Address)<br>• Informações do equipamento (por exemplo, número de série, versão do firmware)                                                                                                    |
| Logout                   | Fim da operação e chamada da página de login                                                                                                    |

### Área de navegação

Se uma função estiver selecionada na barra de funções, os submenus da função abrem na área de navegação. Agora, o usuário pode navegar pela estrutura do menu.

### Área de trabalho

Dependendo da função selecionada e os submenus relacionados, várias ações podem ser executadas nessa área:

- Configuração dos parâmetros
- Leitura dos valores medidos
- Chamada de texto de ajuda
- Início de um upload/download

#### 6.3.6 Desabilitar o servidor de internet

O servidor de internet do medidor pode ser ligado e desligado conforme necessário, usando parâmetro **Função Web Server**.

#### Navegação

Menu "Especialista" → Comunicação → Web server

#### Visão geral dos parâmetros com breve descrição

| Parâmetro         | Descrição                                   | Seleção                                                 |
|-------------------|---------------------------------------------|---------------------------------------------------------|
| Função Web Server | Ligue e desligue o servidor de<br>internet. | <ul><li>Desl.</li><li>HTML Off</li><li>Ligado</li></ul> |

#### Âmbito da parâmetro "Função Web Server"

| Opção    | Descrição                                                                                                    |
|----------|----------------------------------------------------------------------------------------------------|
| Desl.    | <ul><li>O servidor web está totalmente desabilitado.</li><li>A porta 80 está bloqueada.</li></ul>                                                                                                    |
| HTML Off | A versão HTML do servidor web não está disponível.                                                                                                    |
| Ligado   | <ul> <li>A funcionalidade completa do servidor web está disponível.</li> <li>JavaScript é usado.</li> <li>A senha é transferida em um estado criptografado.</li> <li>Qualquer alteração na senha também é transferida em um estado criptografado.</li> </ul> |

#### Habilitar o servidor de internet

Se o servidor de internet estiver desabilitado, pode apenas ser reabilitado com a parâmetro **Função Web Server**, através das seguintes opções de operação:

- Através da Bedientool "FieldCare"
- Através da ferramenta de operação "DeviceCare"

#### 6.3.7 Desconexão

Antes de desconectar-se, execute um backup de dados através da função **Data management** (configuração de upload do equipamento) se necessário.

- 1. Selecione a entrada Logout na linha de funções.
  - ← A página inicial com a caixa de login aparece.
- 2. Feche o navegador de internet.
- 3. Se não for mais necessário:

Redefinir propriedades modificadas do protocolo internet (TCP/IP)  $\rightarrow \square$  22.

Se a comunicação com o servidor Web foi estabelecida através do endereço IP padrão 192.168.1.212, minisseletora Nr. 10 deve ser redefinida (de **ON** → **OFF**). Posteriormente, o endereço IP do equipamento está novamente ativo para comunicação em rede.

### 6.4 Acesso ao menu de operação através da ferramenta de operação

O menu de operação também pode ser acessado através das ferramentas de operação FieldCare e DeviceCare. Consulte as instruções de operação para o equipamento . 7

## Integração do sistema

Para informações detalhadas sobre a integração do sistema, consulte as Instruções de operação para o equipamento.

- Visão geral dos arquivos de descrição do equipamento:
  - Dados da versão atual para o equipamento
  - Ferramentas de operação
- Arquivo de equipamento master (GSD)
- Dados de transmissão cíclica
  - Visão geral dos módulos
  - Descrição dos módulos
  - Codificação de status
  - Ajuste de fábrica
  - Configuração de inicialização

## 8 Comissionamento

## 8.1 Verificação da função

Antes do comissionamento do medidor:

- Certifique-se de que as verificações da pós-instalação e pós-conexão tenham sido executadas.
- "Verificação pós-instalação" checklist

## 8.2 Configuração do idioma de operação

Ajuste de fábrica: inglês ou solicitado com o idioma local

A linguagem de operação pode ser ajustada em FieldCare, DeviceCare ou pelo servidor de internet: Operação  $\rightarrow$  Display language

## 8.3 Identificação do equipamento na rede PROFINET

Um equipamento pode ser rapidamente identificado usando a função flash do PROFINET. Se a função flash do PROFINET está ativada no sistema de automação, o LED indicando o status da rede acende e a luz vermelha de rede do display local é ligado.

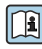

Para informações detalhadas sobre a função flash, consulte as Instruções de operação para o equipamento.

## 8.4 Parametrização do startup

Ao ativar a função de parametrização do startup (NSU: Unidade normal de startup), a configuração dos parâmetros mais importantes do medidor é tirada do sistema de automação.

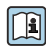

Para configurações tiradas do sistema de automação, consulte as instruções de operação do equipamento.

## 8.5 Configuração do medidor

A menu **Configuração** com seus submenus permitem o rápido comissionamento do medidor. Os submenus contêm todos os parâmetros necessários para a configuração, como parâmetros para medição ou comunicação.

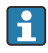

Os submenus disponíveis no equipamento particular podem variar de acordo com a versão (por exemplo, sensor).

| Submenu                  | Significado                                         |
|--------------------------|-----------------------------------------------------|
| Selecionar o meio        | Define o meio                                       |
| Condicionamento de saída | Defina o condicionamento de saída                   |
| Unidades do sistema      | Configure as unidades para todos os valores medidos |
| Comunicação              | Configure a interface da comunicação digital        |

| Submenu                             | Significado                                  |
|-------------------------------------|----------------------------------------------|
| Exibir                              | Configure o valor medido exibido             |
| Corte de vazão baixa                | Ajuste o corte vazão baixo                   |
| Detecção de tubo parcialmente cheio | Configure a detecção do tubo vazio e parcial |

## 8.6 Proteção das configurações contra acesso não autorizado

As opções contra gravação a seguir existem para proteção da configuração do medidor contra modificação acidental:

- Proteger o acesso aos parâmetros através do código de acesso
- Proteger o acesso à operação local através do bloqueio de teclas
- Proteger o acesso ao equipamento de medição através de um interruptor de proteção contra gravação
- Proteger o acesso aos parâmetros através da configuração de inicialização

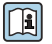

Para informações detalhadas sobre proteção das configurações contra acesso não autorizado, consulte as Instruções de operação para o equipamento.

## 9 Informações de diagnóstico

Qualquer erro detectado pelo medidor é exibido como uma mensagem de diagnóstico na ferramenta de operação uma vez que a conexão seja estabelecida e na página inicial do navegador da web uma vez que o usuário faça o login.

As medidas de correção são fornecidas para toda mensagem de diagnóstico para garantir que os problemas possam ser corrigidos rapidamente.

- No navegador da web: medidas de correção são exibidas em vermelho na página inicial do mensagem de diagnóstico → 
  <sup>(1)</sup> 23.
- No FieldCare: medidas de correção são exibidas na página inicial, em um campo separado abaixo da mensagem de diagnóstico: consulte as instruções de operação do equipamento

| 1<br>D &                                                                                                    |                                                                                                    |   |
|----------------------------------------------------------------------------------------------------|----------------------------------------------------------------------------------------------------|---|
| Device name:         Xxxxxxx           Device tag:         Xxxxxxx           Status signal:         Image: Compared to the status signal: | Mass flow:       Image: 12.34       kg/h         Volume flow:       Image: 12.34       m³/h         Function check (C)       Image: 12.34       m³/h |   |
| <ul> <li>Xxxxxx</li> <li>Diagnostics 1:</li> </ul>                                                                                        | C485 Simu                                                                                                    |   |
| Remedy information:     Access status tooling:     Operation     Setup     Diagnostics                                                    | Deactivate<br>Mainenance<br>Failure (F)<br>Function check (C)<br>Diagnostics 1:<br>Remedy information:<br>Deactivate Simulation (Service             | 2 |
| ⊞• <b>C</b> Expert                                                                                                    | Out of spezification (S)         Image: Maintenance required (M)                                                                                     | 3 |

A0021799-PT

- 1 Área de status com sinal de status
- 2 Informações de diagnóstico
- 3 Informação de soluções com Serviço ID
- Execute a medida de correção exibida.

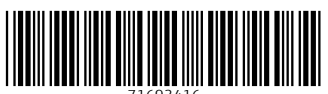

71693416

## www.addresses.endress.com

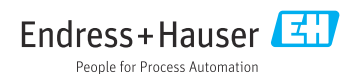